# Configuración de la función de seguimiento de terminales inalámbricos en UCM 11.5.

# Contenido

Introducción Prerequisites Requirements Componentes Utilizados Antecedentes Configurar 1. Puntos de acceso administrados por WLC 2. Configuración del punto de acceso independiente Análisis de registro Verificación Troubleshoot Puntos de control comunes para solucionar problemas Registros a recopilar

# Introducción

Este documento describe la función de seguimiento de terminales inalámbricos introducida en Cisco Unified Call Manager (CUCM) 11.5. Con esta función, CUCM podrá realizar un seguimiento de la ubicación física del terminal inalámbrico y conocer el punto de acceso al que está asociado. A continuación, las aplicaciones como Cisco Emergency Responder (CER) extraerán esta información para realizar un seguimiento de la ubicación física del terminal un seguimiento de la ubicación física del terminal esta está asociado.

# Prerequisites

### Requirements

Cisco recomienda que tenga conocimiento sobre estos temas:

- Routing de llamadas e integración de telefonía informática (CTI) Puntos de ruta
- Integración de CER con CUCM
- Configuración de teléfonos IP en CUCM

### **Componentes Utilizados**

La información que contiene este documento se basa en estas versiones de software:

- CUCM 11.5
- Servicio de sincronización del controlador inalámbrico de Cisco en CUCM

The information in this document was created from the devices in a specific lab environment. All of the devices used in this document started with a cleared (default) configuration. If your network is live, make sure that you understand the potential impact of any command.

# Antecedentes

Tradicionalmente, CER enruta la llamada en función del intervalo de direcciones IP del dispositivo de llamada y enruta la llamada al departamento de emergencia específico que pertenece al mismo bloque IP. Esta solución funciona bien para los terminales por cable, ya que no son móviles y su dirección IP define su ubicación exacta. Sin embargo, el problema surge con los terminales inalámbricos, ya que conservarán la dirección IP pero no se enlazarán a una ubicación física específica. Esto provoca un ruteo incorrecto y, por lo tanto, requiere una forma de realizar un seguimiento de la ubicación física del terminal inalámbrico y hacer que CUCM sepa a qué punto de acceso está asociado actualmente, de modo que las aplicaciones como CER puedan utilizar esta información más tarde para lograr un ruteo más eficaz.

Actualmente, esta función está disponible para estos componentes:

- 1. Versión 11.5 de CUCM
- 2. 7925/7926 Firmware de los teléfonos IP 1.4.7.2 y superiores

Nota: A partir de ahora, esta función no es compatible con los terminales Jabber.

**Nota:** El soporte para WLC y puntos de acceso de terceros no se soporta en la versión 11.5 de CUCM.

# Configurar

Hay dos tipos de modelos de implementación para puntos de acceso:

1. Puntos de acceso gestionados por un controlador de LAN inalámbrica (WLC):

En este modelo de implementación, CUCM extrae la información del punto de acceso del WLC mediante SNMP v1/2c/3.

2. Implementación de punto de acceso independiente:

En este modelo de implementación, la información del punto de acceso debe actualizarse manualmente en CUCM mediante la herramienta Bulk Administration Tool (BAT).

Utilice la sección correspondiente según su implementación para configurar la función de seguimiento de terminales inalámbricos.

# 1. Puntos de acceso administrados por WLC

a. Active la función seleccionando la opción **Servicio de sincronización del controlador inalámbrico de Cisco** en Ubicación

### Servicios de seguimiento basados en la página de mantenimiento de CUCM.

| 1 30  | rvices                                            |         |                   |                          |                   |
|-------|---------------------------------------------------|---------|-------------------|--------------------------|-------------------|
|       | Service Name                                      | Status: | Activation Status | Start Time               | Up Time           |
|       | Cisco IP Manager Assistant                        | Started | Activated         | Fri Jan 29 19:35:33 2016 | 186 days 02:10:33 |
|       | Cisco WebDialer Web Service                       | Started | Activated         | Fri Jan 29 19:35:33 2016 | 186 days 02:10:33 |
|       | Self Provisioning IVR                             | Started | Activated         | Fri Jan 29 19:03:34 2016 | 186 days 02:42:32 |
| oice  | Quality Reporter Services                         |         |                   |                          |                   |
|       | Service Name                                      | Status: | Activation Status | Start Time               | Up Time           |
| )     | Cisco Extended Functions                          | Started | Activated         | Fri Jan 29 19:03:37 2016 | 186 days 02:42:29 |
| atab  | ase and Admin Services                            |         |                   |                          |                   |
|       | Service Name                                      | Status: | Activation Status | Start Time               | Up Time           |
| )     | Cisco Bulk Provisioning Service                   | Started | Activated         | Fri Jan 29 19:03:42 2016 | 186 days 02:42:24 |
| 5     | Cisco AXL Web Service                             | Started | Activated         | Fri Jan 29 19:34:58 2016 | 186 days 02:11:08 |
| )     | Cisco UXL Web Service                             | Started | Activated         | Fri Jan 29 19:34:58 2016 | 186 days 02:11:08 |
| )     | Cisco TAPS Service                                | Started | Activated         | Fri Jan 29 19:03:55 2016 | 186 days 02:42:11 |
| cati  | Service Name                                      | Status: | Activation Status | Start Time               | Up Time           |
| )     | Cisco Wireless Controller Synchronization Service | Started | Activated         | Fri Jan 29 19:03:35 2016 | 186 days 02:42:31 |
| DR S  | ervices                                           |         |                   |                          |                   |
|       | Service Name                                      | Status: | Activation Status | Start Time               | Up Time           |
| )     | Cisco SOAP - CDRonDemand Service                  | Started | Activated         | Fri Jan 29 19:45:50 2016 | 186 days 02:00:16 |
| )     | Cisco CAR Web Service                             | Started | Activated         | Fri Jan 29 19:34:58 2016 | 186 days 02:11:08 |
|       | ty Services                                       |         |                   |                          |                   |
| ecuri |                                                   | Status  | Activation Status | Start Time               | Up Time           |
| ecuri | Service Name                                      | Status: |                   |                          |                   |
| ecuri | Service Name Cisco CTL Provider                   | Started | Activated         | Fri Jan 29 19:03:56 2016 | 186 days 02:42:10 |

b. Se han introducido tres parámetros de servicio para esta función que ayuda en los atributos SNMP. Estos atributos deben

coincide con los atributos configurados en el WLC ya que se usará para extraer información del punto de acceso del WLC.

| Status                                                                     |                                                   |                 |   |  |  |  |  |
|----------------------------------------------------------------------------|---------------------------------------------------|-----------------|---|--|--|--|--|
| i Status: Ready                                                            |                                                   |                 |   |  |  |  |  |
| -Select Server and Service                                                 |                                                   |                 |   |  |  |  |  |
| Server* 10.106.101.74CUCM Voice/Video (Active)                             |                                                   |                 |   |  |  |  |  |
| Service* Cisco Wireless Controller Synchronization Service ( ᅌ             |                                                   |                 |   |  |  |  |  |
| All parameters apply only to the current server except parameters that are | e in the cluster-wide group(s).                   |                 |   |  |  |  |  |
| - Cisco Wireless Controller Synchronization Service (Active) Parame        | ters on server 10,106,101,74CUCM Voice/Video (Act | ive)            |   |  |  |  |  |
|                                                                            |                                                   |                 | 2 |  |  |  |  |
| Parameter Name                                                             | Parameter Value                                   | Suggested Value | • |  |  |  |  |
| $_{ar{}}$ Clusterwide Parameters (Parameters that apply to all servers) —  |                                                   |                 |   |  |  |  |  |
| SNMP Request Timeout(secs) *                                               | 10                                                | 10              |   |  |  |  |  |
| SNMP Request Retries.*                                                     | 3                                                 | 3               |   |  |  |  |  |
| SNMP Request Query Size *                                                  | 10                                                | 10              |   |  |  |  |  |
|                                                                            |                                                   |                 |   |  |  |  |  |

c. Después de iniciar los servicios y agregar los detalles SNMP desde un y b., continúe y agregue los detalles del WLC en: Wireless Access Point Controllers (Controladores de punto de acceso inalámbrico).

| cisco F             | Cisco Unified CM Ad                                         | l <b>mi</b> | nistration                                        |             |      |                                                            |                |               | Navigation<br><b>cisco</b> |
|---------------------|-------------------------------------------------------------|-------------|---------------------------------------------------|-------------|------|------------------------------------------------------------|----------------|---------------|----------------------------|
| System - Cal        | I Routing  Media Resources                                  | Adv         | vanced Features - De                              | vice 🔻 A    | ppli | cation 👻 User Management 👻                                 | Bulk Administr | ration 🔻 Help | •                          |
| Service Para        | meter Configuration                                         |             | Voice Mail                                        |             | •    |                                                            |                |               | Related Lini               |
| 🔚 Save 🦽            | Set to Default                                              |             | EMCC                                              |             | •    |                                                            |                |               |                            |
| Status              | Ready                                                       | _           | Cluster View<br>Intercompany Media Se<br>Fallback | rvices      | •    |                                                            |                |               |                            |
| Select Serve        | r and Service                                               |             | Called Party Tracing                              |             |      |                                                            |                |               |                            |
| Server*<br>Service* | 10.106.101.74CUCM Voice/V<br>Cisco Wireless Controller Sync |             | ILS Configuration<br>Call Control Agent Profil    | le          |      |                                                            |                |               |                            |
| All parameters      | s apply only to the current server                          | 1           | Directory Number Alias<br>Lookup                  | Sync And    |      | er-wide group(s).                                          |                |               |                            |
| Cisco Wirele        | ss Controller Synchronization                               |             | Device Location Trackin                           | ng Services | •    | Switches and Access Points<br>Wireless Access Point Contro | leo (          | Active) ———   |                            |
| Parameter Nan       | ne                                                          |             |                                                   | Paramet     | er V | /alue                                                      |                |               | Suggested Value            |
|                     | e Parameters (Parameters that                               | at ap       | pply to all servers) –                            | 4.0         |      |                                                            |                |               | 10                         |
| SNMP Reque          | st Retries_*                                                |             |                                                   | 3           |      |                                                            |                |               | 3                          |
| SNMP Reque          | st Query Size *                                             |             |                                                   | 10          |      |                                                            |                |               | 10                         |

d. Agregue el nombre de host/IP del controlador y los detalles de la cadena SNMP/versión de la comunidad. Agregar el intervalo y el tiempo de sincronización

en Programación de sincronización.

| Wireless Access Point Controller Configuration  |                                              |      |  |  |  |  |
|-------------------------------------------------|----------------------------------------------|------|--|--|--|--|
| Save 🗶 Delete [                                 | Copy 🕂 Add New 📸 Cancel Synchronization      |      |  |  |  |  |
| ⊂ Status                                        |                                              |      |  |  |  |  |
| (i) Status: Ready                               |                                              |      |  |  |  |  |
| ┌ Wireless Access Controlle                     | er Details                                   |      |  |  |  |  |
| Controller Hostname or IP*                      | 10.106.127.107                               |      |  |  |  |  |
| Last Sync Attempt(Status)                       | Pending(2016-01-29 19:15)                    |      |  |  |  |  |
| Description                                     | Chillika Location Testing-Re-Add             |      |  |  |  |  |
| SNMP Version*                                   | 2C ᅌ                                         |      |  |  |  |  |
| SNMP Community String*                          | public                                       |      |  |  |  |  |
|                                                 | Tect SNMP Settings                           |      |  |  |  |  |
|                                                 | Test Shift Settings                          |      |  |  |  |  |
| ┌ Wireless Access Point Co                      | ntroller Synchronization Schedule            |      |  |  |  |  |
| Senable scheduled synch                         | onization to discover Infrastructure Devices |      |  |  |  |  |
| Perform a Re-sync Every*                        | 1                                            | HOUR |  |  |  |  |
| Next Re-sync time (YYYY-M                       | M-DD hh:mm 24hrs format)* 2016 on of 22,20   |      |  |  |  |  |
| 2016-08-01 22:30                                |                                              |      |  |  |  |  |
|                                                 |                                              |      |  |  |  |  |
| Save Delete Copy Add New Cancel Synchronization |                                              |      |  |  |  |  |
| (i) *- indicates required item.                 |                                              |      |  |  |  |  |

e. Realice estos pasos para ver que la información del punto de acceso se rellena bajo la opción Switches y puntos de acceso.

| ahaha Cisco Unified CM Ad                                   | ministration                      |        |                         |                      |                   | Na                     | avigation     |
|-------------------------------------------------------------|-----------------------------------|--------|-------------------------|----------------------|-------------------|------------------------|---------------|
| CISCO For Cisco Unified Communicatio                        | ns Solutions                      |        |                         |                      |                   | cis                    | <b>co  </b> S |
| System      Call Routing      Media Resources               | Advanced Features                 | Appli  | cation 👻 User I         | Management 👻 Bulk Ac | Iministration 👻   | Help 🔻                 |               |
| Find and List Switches and Access Points                    | Voice Mail                        | •      |                         |                      |                   | Related Links          | Activ         |
|                                                             | SAF                               | •      |                         |                      |                   |                        | _             |
|                                                             | EMCC                              | •      |                         |                      |                   |                        |               |
| ⊢ Status                                                    | Cluster View                      |        | L                       |                      |                   |                        |               |
| 3 2 magazita found                                          | Intercompany Media Services       | •      |                         |                      |                   |                        |               |
|                                                             | Fallback                          | •      |                         |                      |                   |                        |               |
|                                                             | Called Party Tracing              |        |                         |                      |                   |                        |               |
| Active Switches and Access Points (1 -                      | ILS Configuration                 |        |                         |                      |                   |                        |               |
| Find Active Switches and Access Points where                | Call Control Agent Profile        |        | s with ᅌ                |                      | Find Clea         | r Filter 📑 🚍           | }             |
| Infrastructure Device Name                                  | Directory Number Alias Sync A     | nd     | е Туре                  | Infrastructure De    | vice IP           | Location               | ı             |
| MAIB3502                                                    | Соокир                            |        |                         | 10.105.132.111       | 1                 | Lab-BGL-14-Rack-K      |               |
| <u>Maib-3702I</u>                                           | Device Location Tracking Servi    | ces 🕨  | Switches ar             | nd Access Points     |                   | Lab-BGL-14-1           |               |
| Salact All Clear All Deactivate Se                          | Wireless Access Point Controllers |        |                         |                      |                   |                        |               |
|                                                             |                                   |        |                         |                      |                   |                        |               |
|                                                             |                                   |        |                         |                      |                   |                        |               |
|                                                             |                                   |        |                         |                      |                   |                        |               |
|                                                             |                                   |        |                         |                      |                   |                        |               |
|                                                             |                                   |        |                         |                      |                   |                        |               |
|                                                             |                                   |        |                         |                      |                   |                        |               |
|                                                             |                                   |        |                         |                      |                   |                        |               |
|                                                             |                                   |        |                         |                      |                   |                        |               |
|                                                             |                                   |        |                         |                      |                   |                        |               |
|                                                             |                                   |        |                         |                      |                   |                        |               |
| Find and List Switches and Access Points                    |                                   |        |                         | Related Lin          | ks: Active Switch | es and Access Points   | 🗘 Go          |
| Select All Clear All Deactivate Selected                    |                                   |        |                         |                      |                   |                        |               |
| ┌ Status ────                                               |                                   |        |                         |                      |                   |                        |               |
| (i) 2 records found                                         |                                   |        |                         |                      |                   |                        |               |
| Active Switches and Access Points (1 - 2 of 2)              |                                   |        |                         |                      |                   | Rows per Page          | 50            |
| Find Active Switches and Access Points where Infrastructure | re Device Name ᅌ begins with ᅌ    |        | Find                    | Clear Filter         | 2                 |                        |               |
| Infrastructure Device Name *                                | Infrastructure Device Type        |        | Infrastructure Device I | P Locati             | on                | Associated Devices Con | unt           |
| MAIB3502                                                    | Access Point                      | 10.105 | 5.132.111               | Lab-BGL-14-Rack      | К 2               | 1                      |               |
| <u>Maib-3702I</u>                                           | Access Point                      | 10.105 | 5.132.189               | Lab-BGL-14-1         | 0                 |                        |               |
| Select All Clear All Deactivate Selected                    |                                   |        |                         |                      |                   |                        |               |

f. En cada punto de acceso verá los detalles del punto de acceso y los teléfonos asociados a él.

- Los teléfonos actualizan CUCM con el mensaje StationLocationInfo para notificar el punto de acceso al que están conectados.
- Cada vez que el teléfono se desplaza a un nuevo punto de acceso o se vuelve a registrar, el terminal actualiza CUCM mediante un mensaje StationLocationInfo que notifica el punto de acceso al que está asociado ahora.

| Switches and Access P                                                             | witches and Access Point Configuration Related Links: Active Switches and Access Points 💡 Go            |                    |  |  |  |  |  |
|-----------------------------------------------------------------------------------|----------------------------------------------------------------------------------------------------|--------------------|--|--|--|--|--|
| Deactivate                                                                        | * Desctivate                                                                                            |                    |  |  |  |  |  |
| Status                                                                            |                                                                                                    |                    |  |  |  |  |  |
| i Switches and Access                                                             | i Switches and Access Points details cannot be modified. It is updated using Location Tracking Service. |                    |  |  |  |  |  |
| _Infrastructure Device I                                                          | Details                                                                                                 |                    |  |  |  |  |  |
| Туре                                                                              | Access Point                                                                                            |                    |  |  |  |  |  |
| Name                                                                              | MAIB3502                                                                                                |                    |  |  |  |  |  |
| Location                                                                          | Lab-BGL-14-Rack-K                                                                                       |                    |  |  |  |  |  |
| IP Address                                                                        | 10.105.132.111                                                                                          |                    |  |  |  |  |  |
| BSSID                                                                             | 24:b6:57:5a:b1:e0                                                                                       |                    |  |  |  |  |  |
| Last Seen                                                                         | 29-Jan-2016 09:59:16                                                                                    |                    |  |  |  |  |  |
|                                                                                   |                                                                                                    |                    |  |  |  |  |  |
| Associated Endpoints                                                              |                                                                                                    | Rows per Page 50 ᅌ |  |  |  |  |  |
| Find Associated Endpoints where Endpoint Name begins with 3 Find Clear Filter 🕀 📼 |                                                                                                    |                    |  |  |  |  |  |
|                                                                                   | Endpoint Name 🔦                                                                                         | Endpoint Type      |  |  |  |  |  |
| SEP10F311B62FE3                                                                   |                                                                                                    | Cisco 7926         |  |  |  |  |  |
| SEP2C542DEB323D                                                                   |                                                                                                    | Cisco 7925         |  |  |  |  |  |
| Deactivate                                                                        | Deactivate                                                                                              |                    |  |  |  |  |  |
|                                                                                   |                                                                                                    |                    |  |  |  |  |  |
|                                                                                   |                                                                                                    |                    |  |  |  |  |  |

# 2. Configuración del punto de acceso independiente

En el caso de una implementación donde los puntos de acceso no están controlados por un WLC, puede agregar los detalles del punto de acceso manualmente usando BAT.

A partir de ahora, no tiene otra opción que BAT para agregar manualmente la información del punto de acceso a CUCM.

a. Cree un archivo CSV que cumpla estas especificaciones y cárguelo en CUCM bajo la opción: Bulk Administration > Upload/Download files (Administración masiva > Cargar/Descargar archivos).

### Columnas:

# NOMBRE DEL PUNTO DE ACCESO, DIRECCIÓN IPV4, DIRECCIÓN IPV6, BSSID, DESCRIPCIÓN

### Cadena de ejemplo definida:

ABC, 10.77.29.28, FE80::0202:B3FF:FE1E:8329, 11:1F:CA:83:82:F0, Bangalore | | | WAPLocation can contain up to 63 characters. All characters except double quotes, backslash and non-printable characters. | | BSSIDwithMask can contain from 1 to 20 characters. It can be formatted as needed but may only contain Hexadecimal digits (0-9, A-F), colons. | | IPv6 address can contain from 1 to 50 characters. It can be formatted as needed but may only contain Hexadecimal digits (0-9, A-F), colons and dots. | IPv4 address can contain from 7 to 15 characters. It must be in dotted decimal format (digits and dots only) Access Point Name(Can contain 1 to 63 characters. All characters except double quotes, backslash and non-printable characters.)

#### Instrucciones:

1. Se debe proporcionar IPv4, IPv6 o BSSID. No todos pueden estar vacíos y puede que proporcione más de uno.

2. Una dirección IPv4, una dirección IPv6 o BSSID pueden estar asociados con un solo dispositivo de infraestructura. Dos dispositivos no pueden tener la misma dirección IP o BSSID.

**Nota:** Si utiliza BAT.xlt para crear los archivos CSV, no hay necesidad de incluir el valor en los presupuestos, ya que BAT.xlt lo gestiona automáticamente.

### de infraestructura.

| Cisco Unified CM Administration For Cisco Unified Communications Solutions |                         |                        |                  |                          |             |         |          |                              |   |
|----------------------------------------------------------------------------|-------------------------|------------------------|------------------|--------------------------|-------------|---------|----------|------------------------------|---|
| tem - Call Routing - Media Resources -                                     | Advanced Features - Dev | rice - Application - U | ser Management 👻 | Bulk Administration      | on 👻 He     | elp 👻   |          |                              |   |
| vice Defaults Configuration                                                |                         |                        |                  | Upload/Dow               | nload Files | 5       |          |                              |   |
| Save                                                                       |                         |                        |                  | Phones                   |             |         | ۱ [      |                              |   |
|                                                                            |                         |                        |                  | Users                    |             |         | 2        |                              |   |
| Cisco 6945 SC                                                              | ССР                     | SCCP6945.9-4-1-3SR2    | Default ᅌ Sta    | Phones & Us              | sers        |         | •        |                              |   |
| Cisco 6945 SIF                                                             | IP                      | SIP6945.9-4-1-3SR2     | Default ᅌ Sta    | Managers/A               | ssistants   |         | •        |                              |   |
| Cisco 6961 SIF                                                             | IP                      | SIP69xx.9-4-1-3SR2     | Default ᅌ Sta    | User Device              | Profiles    |         | •        |                              |   |
| Cisco 6961 SC                                                              | ССР                     | SCCP69xx.9-4-1-3SR2    | Default 📀 Sta    | Gateways                 |             |         | •        |                              |   |
| Cisco 7902 SC                                                              | ССР                     | CP7902080002SCCP0€     | Default ᅌ Sta    | Forced Auth              | orization C | Codes   | 1        |                              |   |
| Cisco 7905 SC                                                              | CCP                     | CP7905080003SCCP07     | Default ᅌ Sta    | Client Matter            | r Codes     |         | 1        |                              |   |
| Cisco 7905 SI                                                              | IP                      | CP7905080001SIP060     | Default ᅌ Sta    | Call Pickup (            | Group       |         | <u>}</u> |                              |   |
| Cisco 7906 SI                                                              | IP                      | SIP11.9-4-2SR1-1S      | Default ᅌ Sta    | Mobility<br>Region Matri | i           |         | 2        |                              |   |
| Cisco 7906 SC                                                              | CCP                     | SCCP11.9-4-2SR1-1S     | Default ᅌ Sta    | Import/Expo              | rt .        |         |          |                              |   |
| Cisco 7910 SC                                                              | CCP                     | P00405000700           | Default ᅌ Sta    | Phone Migra              | ation       |         |          |                              |   |
| Cisco 7911 SC                                                              | ССР                     | SCCP11.9-4-2SR1-1S     | Default ᅌ Sta    | EMCC                     |             |         | •        |                              |   |
| Cisco 7911 SI                                                              | IP                      | SIP11.9-4-2SR1-1S      | Default ᅌ Sta    | Intercompan              | ny Media S  | ervices | •        |                              |   |
| Cisco 7912 SI                                                              | IP                      | CP7912080001SIP060     | Default ᅌ Sta    | Confidential             | Access Le   | evel    | •        |                              |   |
| Cisco 7912 SC                                                              | ССР                     | CP7912080004SCCP08     | Default ᅌ Sta    | TAPS                     |             |         | •        |                              |   |
| Cisco 7920 SC                                                              | ССР                     | cmterm_7920.4.0-03-    | Default ᅌ Sta    | Directory UR             | Ris and Pat | tterns  | •        |                              | 1 |
| Cisco 7921 SC                                                              | ССР                     | CP7921G-1.4.6.3        | Default ᅌ Sta    | Infrastructur            | e Device    |         | <u> </u> | Insert Infrastructure Device |   |
| Cisco 7925 SC                                                              | ССР                     | CP7925G-1.4.7.3        | Default ᅌ Sta    | Job Schedul              | ler<br>F    |         |          | 0                            |   |
| Cisco 7926 SC                                                              | ССР                     | CP7926G-1.4.7.3        | Default ᅌ Sta    | ndard 7926 SCC           | P           |         |          | •                            |   |

3. Elija el archivo CSV y seleccione la opción **Ejecutar inmediatamente** o **Ejecutar más tarde** según el requisito. Si elige Ejecutar más tarde, asegúrese de utilizar la página Programador de trabajos para programar y activar el trabajo.

| Insert Infrastructure Device Configuration |                                                                          |
|--------------------------------------------|--------------------------------------------------------------------------|
| Submit                                     |                                                                          |
| ┌ Status ────                              |                                                                          |
| i Status: Ready                            |                                                                          |
| ☐ Infrastructure Device Information        |                                                                          |
| File Name* Not Selected                    | Ciew File) (View Sample File)                                            |
| ┌ Job Information                          |                                                                          |
| Job Description                            | Insert Infrastructure Device                                             |
| O Run Immediately                          | • Run Later (To schedule and activate this job, use Job Scheduler page.) |
| Submit                                     |                                                                          |
| (i) *- indicates required item.            |                                                                          |

4. Realice estos pasos, vaya a **Funciones avanzadas > Servicios de seguimiento de ubicación de dispositivos > Switches y puntos de acceso** para comprobar si se agrega el dispositivo mencionado.

| Find and List Switches and Access Points |                                                    |                               |                          |                   | Active Switches an | d Access Points       | ᅌ Go |  |  |
|------------------------------------------|----------------------------------------------------|-------------------------------|--------------------------|-------------------|--------------------|-----------------------|------|--|--|
| Sele                                     | ct All Clear All 🙀 Deactivate Selected             |                               |                          |                   |                    |                       |      |  |  |
| Status –                                 | Status                                             |                               |                          |                   |                    |                       |      |  |  |
| (i) 2 re                                 | 2 records found                                    |                               |                          |                   |                    |                       |      |  |  |
|                                          |                                                    |                               |                          |                   |                    |                       |      |  |  |
| Active                                   | Switches and Access Points (1 - 2 of 2)            |                               |                          |                   |                    | Rows per Page         | 50 ᅌ |  |  |
| Find Activ                               | ve Switches and Access Points where Infrastructure | e Device Name ᅌ begins with ᅌ | Find Cle                 | ar Filter 🛛 🕂 💻   |                    |                       |      |  |  |
|                                          | Infrastructure Device Name 📩                       | Infrastructure Device Type    | Infrastructure Device IP | Location          |                    | Associated Devices Co | ount |  |  |
|                                          | MAIB3502                                           | Access Point                  | 10.105.132.111           | Lab-BGL-14-Rack-K | 2                  |                       |      |  |  |
|                                          | Maib-3702I                                         | Access Point                  | 10.105.132.189           | Lab-BGL-14-1      | 0                  |                       |      |  |  |
| Select                                   | : All Clear All Deactivate Selected                |                               |                          |                   |                    |                       |      |  |  |

**Nota:** Asegúrese de que el BSSID coincide con la información del punto de acceso, ya que los teléfonos envían esa información en el mensaje StationLocationInfo y así es como CUCM asigna los puntos de acceso a los dispositivos.

Así es como CUCM mantiene los terminales inalámbricos y realiza un seguimiento de su ubicación física asignándolos al punto de acceso que se ha agregado manualmente o sincronizado con un WLC.

# Análisis de registro

Este análisis de registro se ha tomado de un entorno de laboratorio con un clúster UCM de 2 nodos 11.5 y un teléfono 7925 que se registra en el nodo del editor. Se ha utilizado un punto de acceso que está controlado por un controlador de LAN inalámbrica usando radio 802.11 b/g/n.

1. Un mensaje StationLocationInfo del teléfono cuando se registra:

```
|09:54:41.102 |AppInfo |StationInit: (0005195)
InboundStim - StationLocationInfoMessageID Line 2364: 23469039.000 |09:54:41.102
|SdlSig |StationLocationInfo |restart0 |StationD(1,100,64,5195)
|StationInit(1,100,63,1) |1,100,14,5210.26^10.105.132.116^SEP10F311B680E2
|[R:N-H:0,N:0,L:0,V:0,Z:0,D:0] LocationInfo=A8:0C:0D:DB:C5:23test1111234test-7510-2702i
Line 2364: 23469039.000 |09:54:41.102 |SdlSig |StationLocationInfo |restart0
|StationD(1,100,64,5195) |StationInit(1,100,63,1)
|1,100,14,5210.26^10.105.132.116^SEP10F311B680E2
|[R:N-H:0,N:0,L:0,V:0,Z:0,D:0] LocationInfo=A8:0C:0D:DB:C5:23test111234Maib-7510-2702i
```

2. Puede ver que el teléfono propone esta información cuando se registra o se conecta a un punto de acceso diferente:

- BSSID: A8:0C:0D:DB:C5:23
- SSID: test1111234
- Nombre de AP: test-7510-2702i

3. Los valores se actualizan en la tabla de registro dinámico. La columna locationdetails en la tabla de registro dinámico se rellena desde la tabla infrastructuredevice haciendo referencia a **BSSID, SSID y nombre de AP.** Una vez encontrado, rellenará la columna detalles de la ubicación en el registroDinámica con el PKID del punto de acceso. Si no se encuentra la entrada, la columna locationdetails se introducirá como UNIDENTIFICADA.

| locationdetails                      | tkendpointconnection p | portorssid    | lastseen               |
|--------------------------------------|------------------------|---------------|------------------------|
|                                      |                        | =======       |                        |
|                                      |                        |               | ===                    |
|                                      | :                      | =======       | =======                |
| b366c291-bbd7-4464-b02c-e3f6d83c7cac | 10.106.127.155         | 29            | 2a2ea3-dbee-43d7-9906- |
| <b>ff3dc42985a5</b> 1449389815       | 0d30deab               | -febc-4f76-8f | Ece-99a140978f18       |
| 2 WLANPersonal 144                   | 19389815               |               |                        |
|                                      |                        |               |                        |

**Nota:** fkdevice será el PKID para el teléfono inalámbrico. Así es como el teléfono inalámbrico se asocia al punto de acceso.

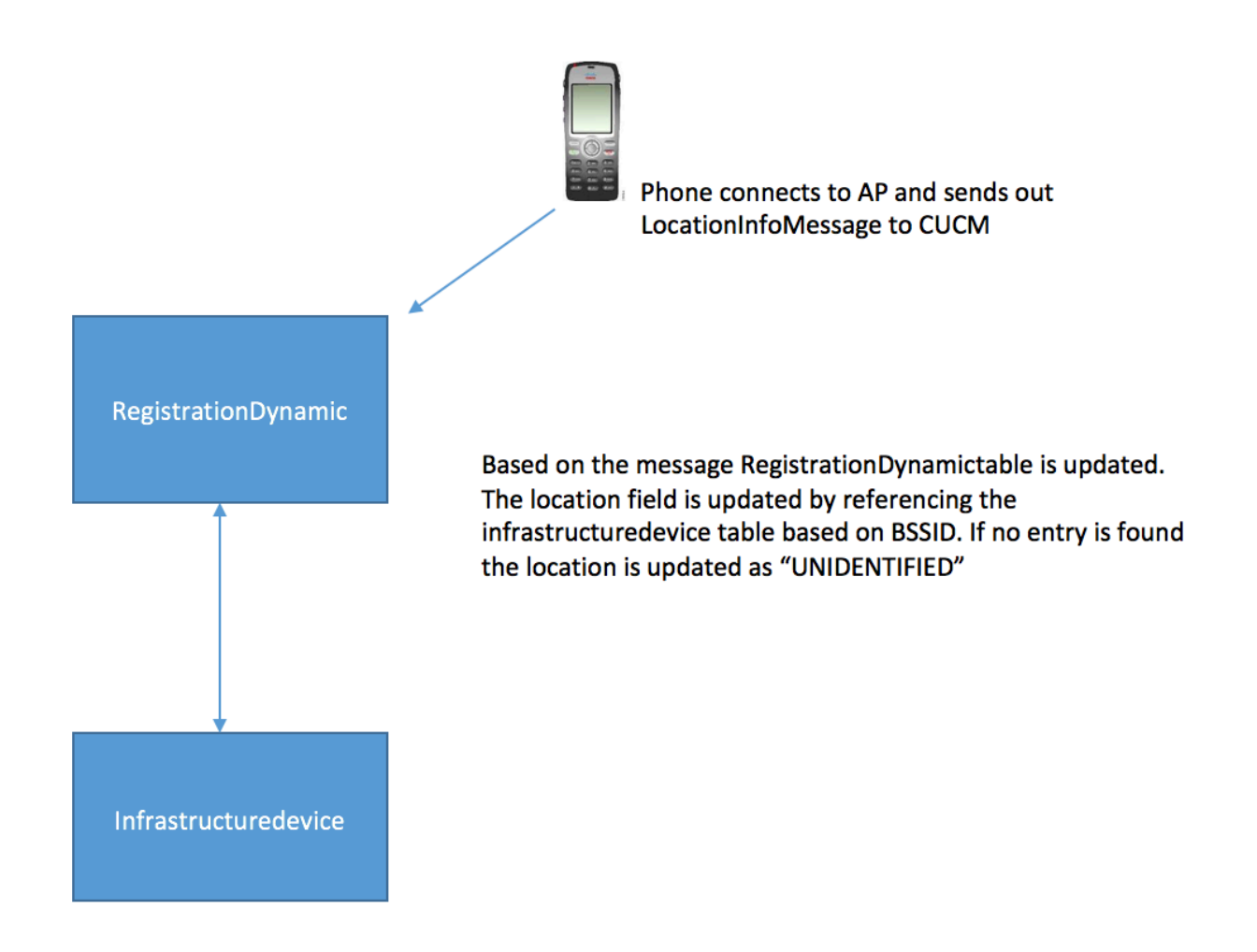

4. Una vez actualizadas estas tablas, la entrada se actualiza en Switches y puntos de acceso bajo funciones avanzadas.

| Switches and Access Po    | int Configuration                                                                 | Related Links: Active Switches and Access Points 🗘 Go |
|---------------------------|-----------------------------------------------------------------------------------|-------------------------------------------------------|
| Deactivate                |                                                                                   |                                                       |
| Status                    |                                                                                   |                                                       |
| i Switches and Access     | Points details cannot be modified. It is updated using Location Tracking Service. |                                                       |
| ☐ Infrastructure Device D | etails                                                                            |                                                       |
| Туре                      | Access Point                                                                      |                                                       |
| Name                      | MAIB3502                                                                          |                                                       |
| Location                  | Lab-BGL-14-Rack-K                                                                 |                                                       |
| IP Address                | 10.105.132.111                                                                    |                                                       |
| BSSID                     | 24:b6:57:5a:b1:e0                                                                 |                                                       |
| Last Seen                 | 29-Jan-2016 09:59:16                                                              |                                                       |
|                           |                                                                                   |                                                       |
| Associated Endpoints      |                                                                                   | Rows per Page 50 ᅌ                                    |
| Find Associated Endpoints | where Endpoint Name begins with 📀 🛛 Find Clear Filter 🔮 📼                         |                                                       |
|                           | Endpoint Name 🗖                                                                   | Endpoint Type                                         |
| SEP10F311B62FE3           |                                                                                   | Cisco 7926                                            |
| SEP2C542DEB323D           |                                                                                   | Cisco 7925                                            |
| Deactivate                |                                                                                   |                                                       |

5. Estas entradas son dinámicas y se actualizan una vez que se actualiza la tabla RegistrationDynamic.

Se agrega una entrada adicional Lastseen a la registracióndinámica que indica la última información visible del teléfono inalámbrico.

# Verificación

Actualmente, no hay un procedimiento de verificación disponible para esta configuración.

# Troubleshoot

En esta sección se brinda información que puede utilizar para resolver problemas en su configuración.

### Compatibilidad

Para comenzar, es esencial conocer la compatibilidad de la función en los terminales inalámbricos y la versión de firmware que se ha incluido:

- Para esta función, se requieren teléfonos IP 7925 y 7926 con firmware 1.4.7.2 o superior
- A partir de ahora, esta función no admite los terminales de Jabber

Si se utiliza la versión 1.4.7.2 del firmware, los teléfonos no podrían propagar la información del punto de acceso a CUCM.

## Puntos de control comunes para solucionar problemas

- Si el teléfono no está asociado a un punto de acceso, verifique si CUCM recibe o no el mensaje StationLocationInfo. Verifique también el modelo del teléfono y la versión del firmware que se utiliza.
- Verifique el nombre exacto del punto de acceso y el BSSID y verifique si está correctamente configurado (en caso de que los puntos de acceso se agreguen manualmente).
- Verifique si la información del controlador de LAN inalámbrica está sincronizada y el estado se muestra como Correcto. Esto se puede comprobar navegando hasta **Funciones**

avanzadas > Servicios de seguimiento de ubicación de dispositivos > Controladores LAN inalámbricos.

- Verifique los parámetros de servicio para los atributos SNMP y asegúrese de que coincidan con los atributos SNMP del controlador de LAN inalámbrica.
- Verifique si los puntos de acceso están completos. Esto se puede comprobar navegando hasta Funciones avanzadas > Servicios de seguimiento de ubicación de dispositivos > Switches y puntos de acceso. Si no se rellenan, verifique la configuración en el controlador LAN y asegúrese de que estén configurados correctamente.

# Registros a recopilar

Si el problema persiste, recopile estos registros para mayor escrutinio:

- 1. Los seguimientos de Cisco CM se configuran en detalle.
- 2. Servicio de sincronización del controlador inalámbrico de Cisco